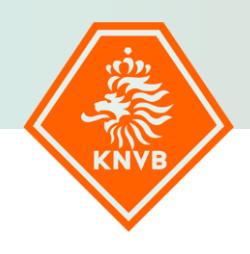

# HANDLEIDING

VULLEN VAN BONDSTEAMS IN SPORTLINK

## AAN DE SLAG MET HET BONDSTEAM NIEUWE SEIZOEN

Omdat de basis van de berekening van de Teamindex tot stand moet komen via de informatie van de samenstelling van het team, is het van het grootste belang dat de opgave van de bondsteams de juiste informatie bevat. Dit in relatie tot de samen te stellen indeling voor de aanstaande competitie. We geven hieronder kort uitleg over het vullen van een bondsteam. Het advies is om deze informatie te gebruiken en tijdig aan de slag te gaan met het samenstellen van de bondsteams. Alle beschreven acties dienen te worden uitgevoerd in Sportlink Club en zijn alleen mogelijk voor hen die hiervoor door de beheerder geautoriseerd zijn.

### INTRODUCTIE SAMENSTELLEN TEAMS

Voor het beheer van uw teams, *Bondsteams* of *lokale teams*, ga je naar menu *Wedstrijdzaken* en kies je voor *Teams*. Het detailscherm van de *Teams* wordt getoond.

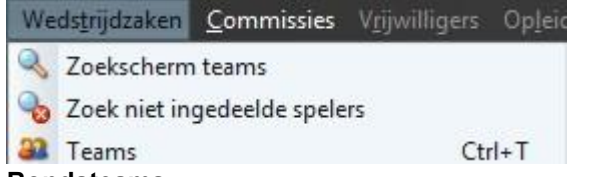

#### Bondsteams

Hier kun je de bondsteams zoals ze bij de KNVB zijn ingedeeld beheren.

*Bondsteams* is beschikbaar voor gebruikers die de autorisatie hebben voor *Wedstrijdzaken* of *Beheerder teams*. Is het menu item niet beschikbaar? Neem dan contact op met de beheerder van Sportlink Club binnen jouw vereniging.

Je kan spelers aan bondsteams koppelen of spelers verwijderen. Voorts is het mogelijk personen toe te voegen die een andere rol vervullen binnen dat bondsteam en die ook op het wedstrijdformulier aanwezig dienen te zijn. Denk in dit kader aan de trainer/coach, de teammanager of verzorger.

#### Lokale teams

In Sportlink Club is het mogelijk om teams aan te maken waarvan de gegevens niet naar de KNVB verstuurd worden; de zogenaamde lokale teams. Dit kunnen teams zijn die gevuld worden ter voorbereiding op het nieuwe voetbalseizoen. Ook eventuele lesgroepen of trainingsgroepen kun je registreren door een team aan te maken en de personen in het betreffende team in te delen.

#### Alvast starten met de teamindeling voor volgend seizoen?

Voor de seizoenovergang van 1 juli, met in het achterhoofd het gebruik van de Teamindex, is het van belang dat verenigingsfunctionarissen tijdig aan de slag gaan met het vullen van de bondsteams voor het nieuwe seizoen. Er zijn drie mogelijkheden dit al vrij snel voor elkaar te maken.

#### Samenstellen Lokale teams

In Sportlink Club kun je eenvoudig de teamleden in een lokaal team vastleggen. Vervolgens kun je deze zogeheten lokale teams in juli overzetten in het gewenste bondsteam. Neem de volgende stappen om teamleden met behulp van de werkset/lokale team in een bondsteam te plaatsen:

- 1. Maak een lokaal team aan met de 👕
- 2. Zodra het lokale team is aangemaakt kunnen de teamleden worden toegevoegd

3. De teamleden die uiteindelijk aan het bondsteam toegevoegd moeten worden, kunnen worden geselecteerd door ze aan te klikken. Meerdere teamleden kunnen tegelijk worden geselecteerd door de *Control* -toets ingedrukt te houden.

Deze en volgende stappen pas uitvoeren na de seizoenovergang.

Zorg ervoor dat de werkset **Wedstrijdzaken** leeg is voor je de nieuwe teamleden gaat toevoegen. Heb je geen toegang tot de werkset *Wedstrijdzaken* neem dan contact op met de Sportlink Club beheerder bij jouw vereniging.

- 4. De geselecteerde teamleden kunnen nu worden toegevoegd aan een werkset; klik op 🥮
- 5. Als het venster *Selecteer werkset* verschijnt, moet de werkset *Wedstrijdzaken* worden

gekozen, deze keuze wordt bevestigd met 🌱

| Werkset | Algemeen       | ~ |
|---------|----------------|---|
|         | Activiteiten   |   |
|         | Algemeen       |   |
|         | Boekhouding    |   |
|         | Commissies     |   |
|         | Contributie    |   |
|         | Opleidingen    |   |
|         | Vrijwilligers  |   |
|         | Wedstrijdzaken |   |

Nu kun je het bondsteam gaan opzoeken waar je de teamleden in wilt plaatsen. Is het bondsteam geopend dan kunnen op het tabblad *Bondsdeelnemers* de teamleden worden geïmporteerd vanuit de werkset met de **+** 

# 6. In de werkset kan nog een selectie van teamleden worden gemaakt. De selectie wordt bevestigd met ✓

Let op: Indien je leden in de werkset hebt staan die niet in het betreffende team mogen spelen kun je ze niet toevoegen. De nieuwe teamleden zijn nu als speler toegevoegd aan het team Overzetten meerdere spelers naar een ander bondsteam

Indien meerdere spelers van een bondsteam overstappen naar een ander bondsteam, bijvoorbeeld van JO13-1 naar JO14-1, dan kan dit in een keer worden ingevuld.

Kies hiervoor in Sportlink Club in het menu voor "*Wedstrijdzaken*" en kies een team. Kies vervolgens voor het tabblad "*Bondsdeelnemers*". Selecteer nu de spelers die alleen collectief overstappen naar een ander (<u>hetzelfde</u>) bondsteam. Dit kan door op de naam te klikken en bij meer namen per klik de CTRL-toets te gebruiken.

|                                                                                                    |                                               |                                                                                    |             |      |                                                                                             |                           |             | [Foto-             |                                           |      |     |
|----------------------------------------------------------------------------------------------------|-----------------------------------------------|------------------------------------------------------------------------------------|-------------|------|---------------------------------------------------------------------------------------------|---------------------------|-------------|--------------------|-------------------------------------------|------|-----|
| Teamnaam                                                                                                    | JO8-1                                         | JO8-1 Speelregi                                                                    |             |      | Speelregio                                                                                  | gio 41 🛛 🛄 klik om foto : |             |                    | foto te kiez                              | en   |     |
| Opmerkingen                                                                                                    | kingen                                        |                                                                                    |             |      |                                                                                             |                           |             |                    |                                           |      |     |
| opineikingen                                                                                                    |                                               |                                                                                    |             |      |                                                                                             |                           |             | 111                |                                           | 19   | / 🖯 |
|                                                                                                    |                                               |                                                                                    |             |      |                                                                                             |                           |             | 111                |                                           |      |     |
|                                                                                                    |                                               |                                                                                    |             |      |                                                                                             |                           |             |                    |                                           |      |     |
|                                                                                                    |                                               |                                                                                    |             |      |                                                                                             |                           |             | 11                 |                                           |      |     |
|                                                                                                    |                                               |                                                                                    |             |      |                                                                                             |                           |             |                    |                                           |      |     |
| Competitiegeger                                                                                                    | vens                                          |                                                                                    |             |      |                                                                                             |                           |             |                    |                                           |      |     |
| Aanduiding                                                                                                    |                                               | Klasse                                                                             |             |      |                                                                                             | Poule                     |             | Leeftijds          | categorie                                 |      |     |
| 0326 Onder 8 Zwa                                                                                                    | aluwen Jeugd Co                               | ompetitie 4e klasse                                                                |             |      |                                                                                             | 05                        |             | Onder 8            |                                           |      |     |
| 0327 Onder 8 competitie (2e fase) 5e klasse                                                                                      |                                               |                                                                                    |             | 05   |                                                                                             | Onder 8                   |             |                    |                                           |      |     |
| 0328 Onder 8 con                                                                                                    | mpetitie (3e fase)                            | ) 5e klasse                                                                        |             |      |                                                                                             | v                         |             | Onder 8            |                                           |      |     |
|                                                                                                    |                                               |                                                                                    |             |      |                                                                                             |                           |             |                    |                                           |      |     |
| Spelers Bondsd                                                                                                    | Lok                                           | ale deelnemers                                                                     |             |      |                                                                                             |                           |             |                    |                                           |      |     |
|                                                                                                    |                                               |                                                                                    |             |      |                                                                                             |                           | Ge          | schiedenis van dee | Inemers verber                            | gen? | R   |
|                                                                                                    |                                               |                                                                                    |             |      |                                                                                             |                           |             |                    |                                           |      |     |
|                                                                                                    |                                               |                                                                                    |             |      |                                                                                             |                           |             |                    |                                           |      |     |
|                                                                                                    | Geslacht                                      | Rol                                                                                | Functie     | Rugn | Wedstrijdform                                                                               | nuli                      | Opmerkingen |                    | Start                                     | Eind | _   |
| Naam                                                                                                    |                                               | Teamspeler                                                                         |             |      |                                                                                             |                           |             |                    | 13-aug-2019                               |      |     |
| Naam<br>Bouhamou, Cha                                                                                                    | man                                           | 1                                                                                  |             |      |                                                                                             |                           |             |                    | 18-sep-2019                               |      |     |
| Naam<br>Bouhamou, Cha<br>Bouhamou, Saff                                                                                          | man<br>man                                    | Teamspeler                                                                         |             |      |                                                                                             |                           |             |                    | 17-nov-2019                               |      |     |
| Naam<br>Bouhamou, Cha<br>Bouhamou, Saff<br>Enting, Roan den                                                                      | man<br>man<br>man                             | Teamspeler                                                                         |             |      | <b>W</b>                                                                                    |                           |             |                    | 13-aug-2019                               |      |     |
| Naam<br>Bouhamou, Cha<br>Bouhamou, Saff<br>Enting, Roan den<br>Kafkas, Silvio                                                    | man<br>man<br>man<br>man                      | Teamspeler<br>Teamspeler<br>Teamspeler                                             |             |      | S.                                                                                          |                           |             |                    |                                           |      |     |
| Naam<br>Bouhamou, Cha<br>Bouhamou, Saff<br>Enting, Roan den<br>Kafkas, Silvio<br>Lijzer, Senn de                                 | man<br>man<br>man<br>man<br>man               | Teamspeler<br>Teamspeler<br>Teamspeler<br>Teamspeler                               |             |      | 3<br>3                                                                                      |                           |             |                    | 13-aug-2019                               |      |     |
| Naam<br>Bouhamou, Cha<br>Bouhamou, Saff<br>Enting, Roan den<br>Kafkas, Silvio<br>Lijzer, Senn de<br>Siepel, Frans                | man<br>man<br>man<br>man<br>man<br>man        | Teamspeler<br>Teamspeler<br>Teamspeler<br>Teamspeler<br>Overige staf               | Teammanager |      | 888                                                                                         |                           |             |                    | 13-aug-2019<br>27-aug-2019                |      | _   |
| Naam<br>Bouhamou, Cha<br>Bouhamou, Saff<br>Enting, Roan den<br>Kafkas, Silvio<br>Lijzer, Senn de<br>Siepel, Frans<br>Fazar, Arda | man<br>man<br>man<br>man<br>man<br>man<br>man | Teamspeler<br>Teamspeler<br>Teamspeler<br>Teamspeler<br>Overige staf<br>Teamspeler | Teammanager |      | 2<br>2<br>2<br>2<br>2<br>2<br>2<br>2<br>2<br>2<br>2<br>2<br>2<br>2<br>2<br>2<br>2<br>2<br>2 |                           |             |                    | 13-aug-2019<br>27-aug-2019<br>17-nov-2019 |      | _   |

Klik vervolgens op het 2<sup>e</sup> icoontje (naast het blauwe plusteken) wat je in de gelegenheid stelt om "geselecteerde spelers toe te voegen aan een werkset". Er verschijnt een nieuw scherm met in beeld een keuzemenu. Kies hiervoor de werkset "Wedstrijdzaken". Kies vervolgens voor "OK en sluiten".

Ga vervolgens naar het team waarin deze spelers geplaatst moeten worden en ga weer naar het tabblad

"BondsdeeInemers". Klik op het icoontje "voeg deeInemers toe vanuit werkset" en het volgende scherm verschijnt.

|   | Relatiec | Volledige naam (1) | Geslacht | Geboortedat | Opmerking                              |
|---|----------|--------------------|----------|-------------|----------------------------------------|
|   | RZQH017  | Bouhamou, Chahid   | м        | 13-nov-2012 | Deze persoon hoort bij een andere lee  |
| ō | SCJC400  | Bouhamou, Saffier  | M        | 10-dec-2012 | Deze persoon hoort bij een andere lee  |
|   | SVKP57X  | Enting, Roan den   | M        | 25-jul-2012 | Deze persoon hoort bij een andere lee. |
|   | SNZX53I  | Kafkas, Silvio     | M        | 01-feb-2013 | Deze persoon hoort bij een andere lee  |
|   | SSDY82Y  | Lijzer, Senn de    | M        | 28-mei-2013 | Deze persoon hoort bij een andere lee  |
|   | LZBG92L  | Siepel, Frans      | M        | 29-apr-1987 | Deze persoon kan niet (meer) worden    |
|   | STYX366  | Yazar, Arda        | M        | 27-mrt-2012 | Deze persoon hoort bij een andere lee  |
| 0 | SRQX17P  | Youssef, Alfatah   | M        | 07-aug-2013 | Deze persoon hoort bij een andere lee  |
|   |          |                    |          |             |                                        |
|   |          |                    |          |             |                                        |
|   |          |                    |          |             |                                        |

Zet een vinkje bij "*toevoegen*" klik op "*Opslaan en sluiten*" en de spelers staan in niet nieuwe team.

#### Vroegtijdig overzetten leden

Binnen Sportlink Club behoren spelende leden in het lopende seizoen tot een bepaalde leeftijdsgroep en zij zijn op basis daarvan gekoppeld aan een bondsteam die hoort bij de leeftijd van de speler. Voor het nieuwe seizoen kan het zijn dat spelers, met name in de jeugd, zullen overstappen naar een oudere leeftijdsgroep (bijv. van O13 naar O14). Gevolg daarvan is dat dergelijke spelers logischerwijs zullen moeten worden gekoppeld aan een ander team in die oudere leeftijdsklasse.

Zoals bekend loopt het seizoen ieder jaar van 1 juli tot en met 30 juni. Per 1 juli van ieder jaar start voor de ledenadministratie en alles wat daarbij hoort een nieuw seizoen. Dit betekent dan tevens dat ieder jaar op deze datum de bondsteams deels "leeg geschreven" worden. Leden uit een bondsteam die in dat nieuwe seizoen niet meer mogen uitkomen in dat team (die leeftijdsgroep) als de leeftijd niet meer aansluit bij dat team (leeftijdsgroep), worden door Sportlink verwijderd.

**Voorbeeld**: een speler die in 2010 is geboren behoort voor het seizoen 2024/'25 nog tot de leeftijdsgroep van O14, maar zal in het seizoen 2025/'26 niet meer in deze categorie mogen uitkomen (behoudens dispensatie). Hij zal overstappen naar de leeftijdsgroep O15. Ter informatie hierbij een overzicht van de geboortejaren welke van toepassing zijn op het komende seizoen 2025/'26.

| Leeftijdsgroep | Geboortejaar | Opmerking                          |
|----------------|--------------|------------------------------------|
| O20            | 2005         | Senior                             |
| O19            | 2007         | 3x dispensatie, 11:11              |
| O18            | 2008         | 3x dispensatie, 11:11              |
| O17            | 2009         | 3x dispensatie; 11:11              |
| O16            | 2010         | 3x dispensatie; 11:11              |
| O15            | 2011         | 3x dispensatie; 11:11              |
| O14            | 2012         | 3x dispensatie; 11:11              |
| O13            | 2013         | 3x dispensatie; 11:11              |
| O12            | 2014         | 2x dispensatie; 8:8                |
| O11            | 2015         | 2x dispensatie; 8:8                |
| O10            | 2016         | 1x dispensatie; 6:6                |
| O9             | 2017         | 1x dispensatie; 6:6 (M geen disp.) |
| O8             | 2018         | 1x dispensatie; 6:6 (M geen disp.) |
| 07             | 2019         | Mini pupil                         |

**Zodra de competitie seizoen 2024/**<sup>25</sup> is afgerond heeft iedere vereniging de mogelijkheid daarna direct aan de slag te gaan met het overzetten van spelende leden naar de "nieuwe" leeftijdscategorie. Hierbij kan al voor 1 juli van enig jaar worden gestart met het plaatsen van spelers in bondsteams met in het achterhoofd het aanstaande seizoen. Met de bondsteams van het afgeronde seizoen wordt niets meer gedaan en dus kan eenieder hierin naar behoefte wijzigingen aanbrengen.

Hierbij is het optioneel om bijvoorbeeld een speler met geboortejaar 2011, die dus het afgelopen seizoen was opgenomen in de leeftijdsgroep O14 en was gekoppeld aan een bondsteam binnen deze groep, al direct na afloop van het seizoen over te zetten naar een team binnen de leeftijdsgroep O15. Gezien zijn/haar leeftijd is dat geen probleem en kan hij/zij aan een bondsteam worden gekoppeld in die hogere leeftijdsgroep. Voorwaarde is uiteraard wel dat er binnen die hogere leeftijdsgroep een (bonds)team beschikbaar moet zijn.

Voordeel daarbij is dat de leden die op deze wijze worden overgeplaatst in het nieuwe seizoen gewoon gekoppeld blijven aan het gekozen team in die hogere leeftijdsgroep.

#### Voeg ook je technische staf toe aan het bondsteam

Als vereniging is het belangrijk om te weten wie er binnen je vereniging betrokken is bij de verschillende jeugdteams. De eerste stap is alle jeugdtrainers en teammanagers te registreren, door ze in Sportlink bondslid te maken en hun de functie 'jeugdtrainer' en/of 'teammanager' te geven. Omdat de teammanager onder meer de uitslagen verwerkt en het wedstrijdformulier vastlegt (wat weer belangrijk is voor de Teamindex) is het van belang deze persoon ook te registeren.

#### Wat jouw vereniging ervoor terugkrijgt

- Trainers kunnen zich gratis aanmelden voor de Aftrapmodule. Dit is een basismodule voor beginnende jeugdtrainers, bestaande een online gedeelte en een praktijkbijeenkomst bij de vereniging waarin het coachen voor, tijdens en na een wedstrijd en het geven van een training met behulp van Rinus centraal staan.
- Trainers krijgen toegang tot het gepersonaliseerde Assist Trainersdashboard, met relevante (kennis)artikelen voor hun team en oefeningen uit Rinus.
- Inzicht in wie er op de vereniging rondlopen, de rol van trainer vervullen en omgaan met kinderen in het kader van een Veilig Sportklimaat